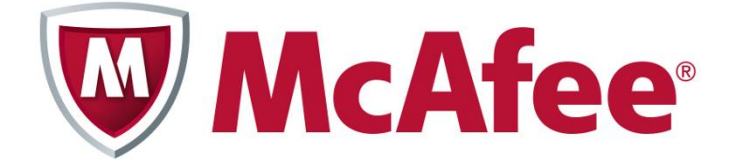

## マカフィー・セキュリティスイート3ユーザー サービス変更手順書

本書は旧サービス「マカフィー・セキュリティスイート」から新サービス「マカフィー・セキュリティスイート 3 ユーザー」へサービス変更する手順書です。

旧サービス「マカフィー・セキュリティスイート」をご利用中のお客様は 2010 年 8 月末までに以下の手順に従って、 サービス変更を行ってください。

-----【マカフィー・セキュリティスイート3ユーザー サービス変更は3ステップあります】 [第1ステップ] プロバイダのホームページから「マカフィー・セキュリティスイート3ユーザー」のサービス変更お申込み [第2ステップ] 旧サービス「マカフィー・セキュリティスイート」のアンインストール(PC からの削除) [第3ステップ] 新サービス「マカフィー・セキュリティスイート3ユーザー」のインストール(PCへの設定)

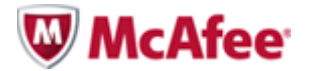

マカフィー・セキュリティスイート3ユーザー サービス変更手順 1/7

[第1ステップ] プロバイダのホームページから「マカフィー・セキュリティスイート3ユーザー」のサービス変更お申込み

- ① ご利用中のプロバイダのホームページにアクセスし、「お知らせ」部分にある「マカフィー・セキュリティスイート サー ビス変更のお願い」をクリックし、「マカフィー・セキュリティスイート3ユーザー変更ページ」を開いてください。
- ② クリック後、下記画面が表示されますので、「マカフィー・セキュリティスイート」をご利用しているメールアドレスとマカフィーパスワードを入力し、「次へ進む」をクリックしてください。

<u>※メールアドレスまたはパスワードがご不明な場合は awaji-BB カスタマーサポートまでお問い合わせください</u>

| メールアドレス<br>マカフィーパスワ <i>ー</i> ド |  |
|--------------------------------|--|
| マカフィーバスワード                     |  |
|                                |  |
| >> 次へ進む                        |  |

③ 次に下記画面が表示されますので、「製品変更のお申込み」をクリックしてください。

| マカフィー・セキュリティン  | イート 3ユーザーへの変更お    | 申込み             |
|----------------|-------------------|-----------------|
| 0000 #         |                   |                 |
| 下記製品への変更を行います  | 。宜しければ「製品変更のお申込   | 」ボタンをクリックして下さい。 |
|                |                   |                 |
| ■マカフィー・セキュリ    | <sub>1</sub> スイート |                 |
| Ļ              |                   |                 |
| ■マカフィー・セキュリ:   | ィスイート 3ユーザー       |                 |
| 製品変更のお申込       |                   |                 |
| 42005220007722 |                   |                 |
|                |                   |                 |
|                |                   |                 |
|                |                   |                 |

④ 最後に下記画面が表示されますと、サービス変更のお申込みは完了です。その後「マカフィー・セキュリティスイート3ユーザー」に変更したメールアドレス宛にお申込み確認のメールが届きますので、ご確認ください。

| EJW 検証用(営業) 様    |             |  |  |
|------------------|-------------|--|--|
| 下記製品への変更を確かに承りまし | <i>t</i> c. |  |  |
| ■マカフィー・セキュリティスイ  |             |  |  |
| ţ                |             |  |  |
| ■マカフィー・セキュリティスイ  | ート 3ユーザー    |  |  |
|                  |             |  |  |

W McAfee マカフィー・セキュリティスイート3ユーザー サービス変更手順 2/7

[第2ステップ] 旧サービス「マカフィー・セキュリティスイート」のアンインストール(PC からの削除)

新サービス「マカフィー・セキュリティスイート3ユーザー」を使用するには、お客様の PC から旧サービス「マカフィ ー・セキュリティスイート」をアンインストール (PC からの削除)する必要がございます。以下の手順を参考にアン インストールを行ってください。

※下記手順は Windows XP/2000/Vista/Windows7 の場合を記載しております。Mac ご利用のお客様、また下記 手順がご不明なお客様は awaji-BB カスタマーサポートまでお問い合わせください。

① デスクトップ左下の[スタート]メニュー(Windows マーク)から[コントロールパネル]→[プログラムの追 加と削除(プログラムのアンインストール)]をクリックします。

② [プログラムの追加と削除]または[プログラムのアンインストールまたは変更]画面が表示されます。

③ 一覧から[McAfee SecurityCenter]を選択し、[変更と削除]ボタンをクリックします。

④ [McAfee プログラムの削除]画面が起動するので、アンインストールしたい製品にチェックを入れ、
 [削除]ボタンをクリックします。
 ※全てアンインストールする場合は、すべてのチェックボックスにチェックを入れてください。

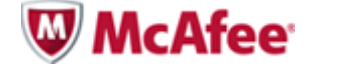

マカフィー・セキュリティスイート3ユーザー サービス変更手順 3/7

[第3ステップ]新サービス「マカフィー・セキュリティスイート3ユーザー」のインストール(PCへの設定)

旧サービス「マカフィー・セキュリティスイート」のアンインストール(PC からの削除)完了後、以下の手順を参考に 新サービス「マカフィー・セキュリティスイート 3 ユーザー」のインストール(PC への設定)を行ってください。

※下記手順は Windows XP/2000/Vista/Windows7 の場合を記載しております。Mac ご利用のお客様、また下記 手順がご不明なお客様は awaji-BB カスタマーサポートまでお問い合わせください。

 インターネットからマカフィーのホームページ(「マカフィー」で検索)にアクセスし、下記画面の「個人のお 客様」をクリックしてください。

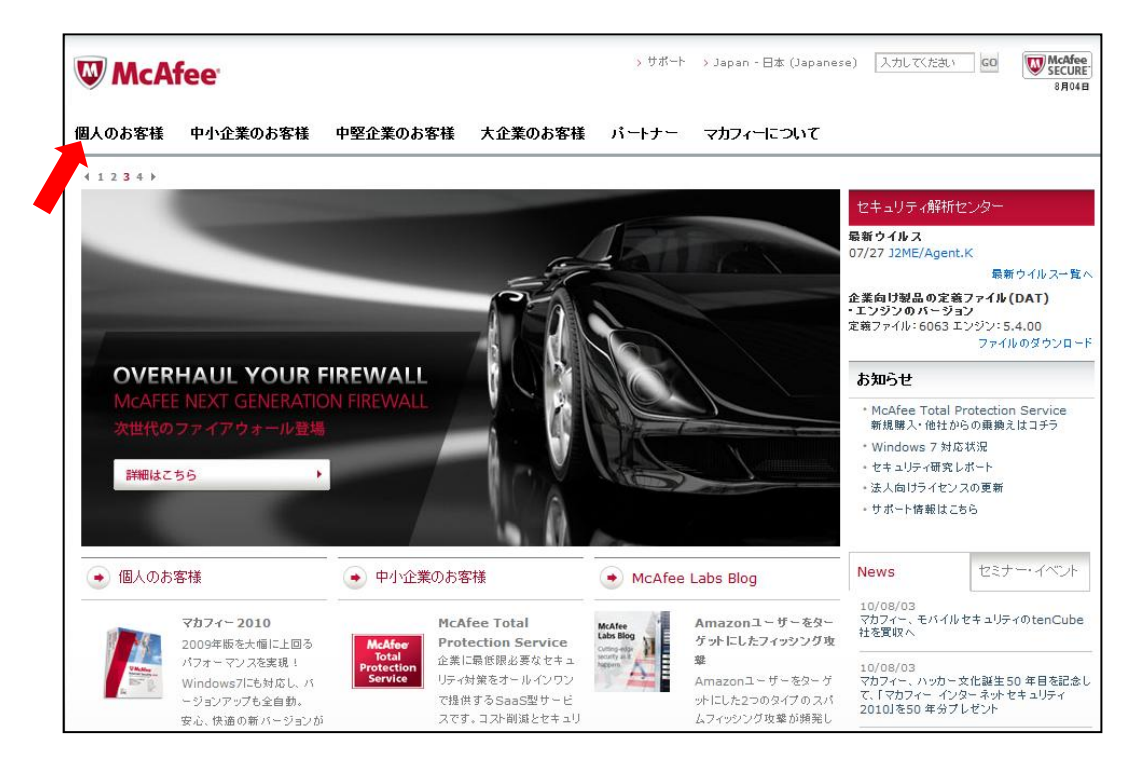

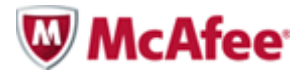

② 右上の「ログイン」もしくは右中央の「マイアカウントにログイン」をクリックして、お申込み頂いたメー ルアドレスとマカフィーパスワードを入力し、ログインをクリックしてください。

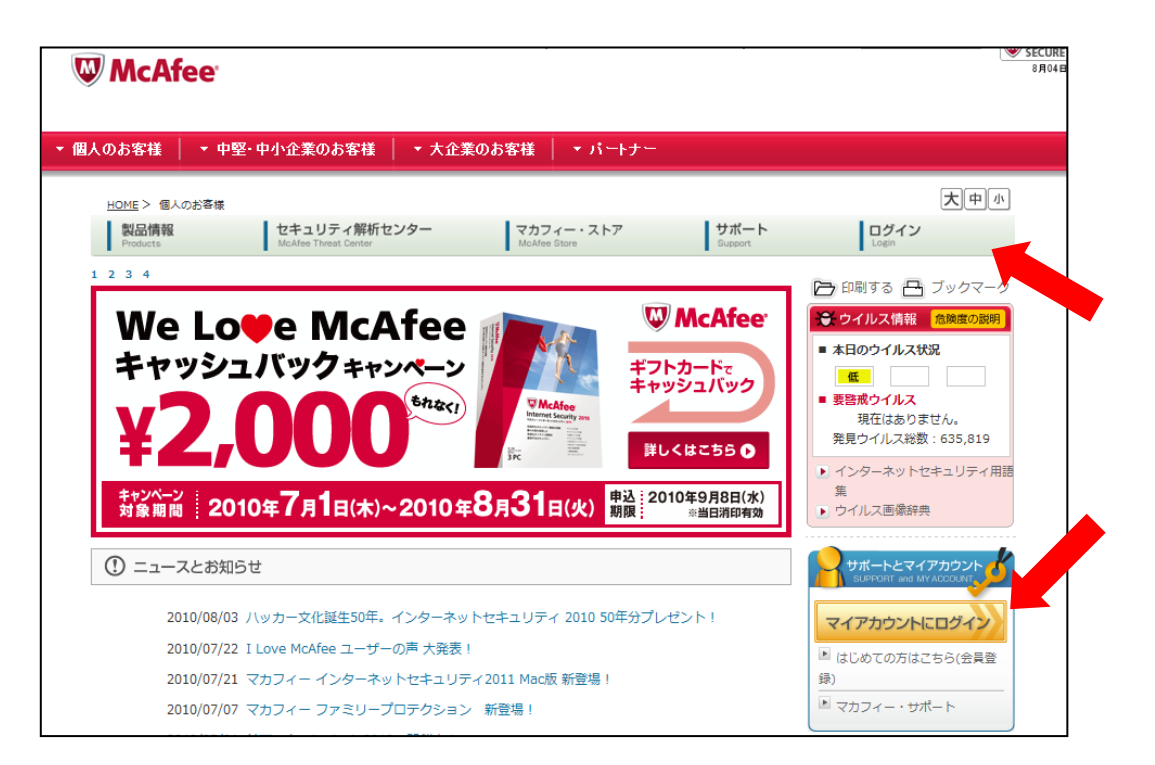

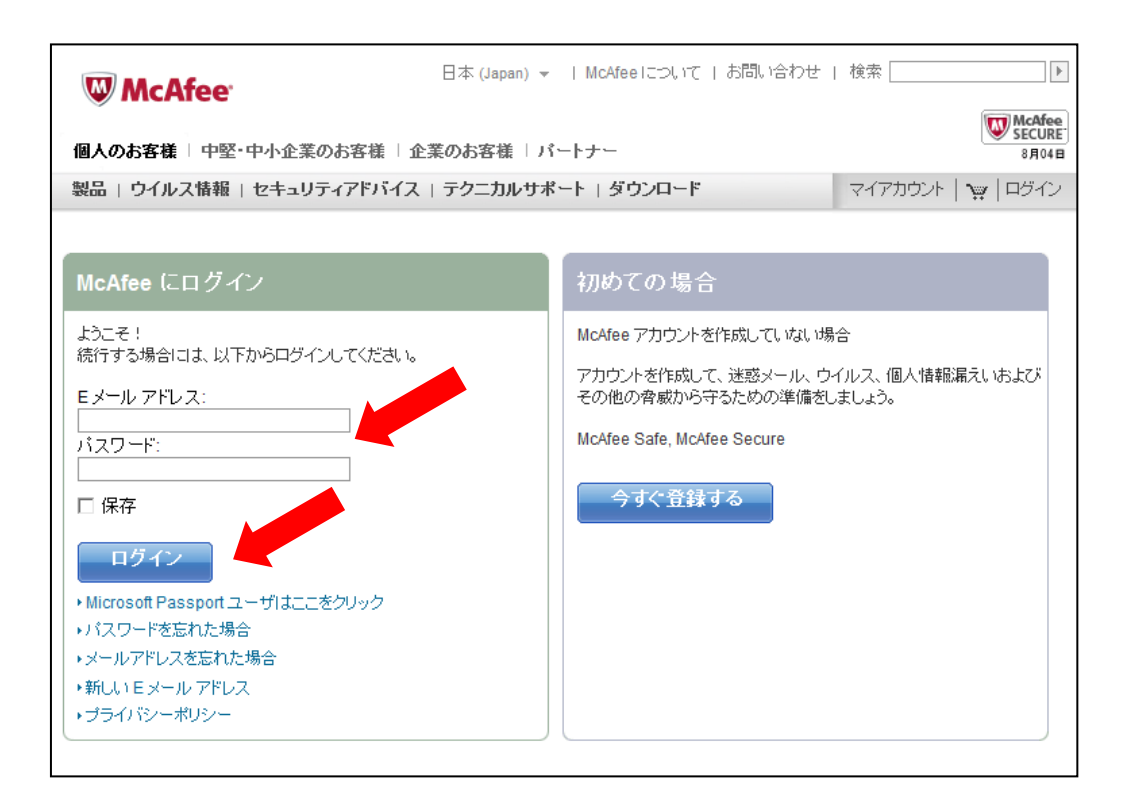

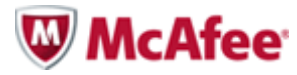

③ ログイン後、お客様名とご契約製品の一覧が表示されます。インストールする製品の欄にある 「ダウンロード」をクリックします。

| W McAfee                                  | 日本 (Japan) マ   McAfee について   お問い合わせ   検索                                                                   |
|-------------------------------------------|----------------------------------------------------------------------------------------------------|
| 個人のお客様   中堅・                              | 中小企業のお客様   企業のお客様   パートナー                                                                                  |
| 製品   ウイルス情報                               | セキュリティアドバイス   テクニカルサポート   ダウンロード マイアカウント   👾   ログアウト                                                       |
| マイアカウント<br>> 製品                           | ○○○○ 様 [マイプロフィール]                                                                                          |
| →マイプロフィール                                 | <u> </u>                                                                                                   |
| <ul> <li>自動更新のセットアッ</li> <li>ブ</li> </ul> | [アカウント] ページへようこそ。ここでは、マカフィーソフトウェアのインストールまたは再インストールができます。以<br>下の製品をインフトールするには、「 <b>グウンロード</b> 」ボタッククリックにます。 |
| 関連リンク                                     |                                                                                                    |
| → 契約の更新                                   | /(2-29%) [T]                                                                                               |
| → 常時保護                                    | 体設設面                                                                                                    |
| <ul> <li>家族向けインターネット安全性ブラン</li> </ul>     | 3-User McAfee Internet Security                                                                            |
| → サポートセンターへ                               | 契約1,経由:パートナー ライセンスの合計:3                                                                                    |
| のお問い合わせ                                   | ダウンロード [ヘルプ]                                                                                               |
| ポリシーおよび契約                                 |                                                                                                    |
| → プライバシーポリシ<br>ー                          |                                                                                                    |

④「エンドユーザ・ライセンス約款」が表示されます。内容を確認し、ご同意いただけましたら、 「同意する」ボタンをクリックします。

| W McAfee                                                                                                    | 日本 (Japan) 👻   McAfee について   お問いる                                                                                                    | <br>合わせ   検索▶                                                                                                    |
|----------------------------------------------------------------------------------------------------|----------------------------------------------------------------------------------------------------|----------------------------------------------------------------------------------------------------|
| ● ● ● ● ● ● ● ● ● ● ● ● ● ● ● ● ● ● ●                                                                                                    | 業のお客様   パートナー                                                                                                    | McAfee<br>SECURE<br>8月04日                                                                                                    |
| 製品   ウイルス情報   セキュリティアドバイス                                                                                                    | テクニカルサポート   ダウンロード                                                                                                    | マイアカウント   👾   ログアウト                                                                                                    |
|                                                                                                    |                                                                                                    | 🈂 ध्राष्ट्र                                                                                                    |
| 使用許諾契約<br>お客様へ本契約書をよくお読みください。「同意する<br>他の契約書と同様、本契約は執行可能であることで<br>しないことを示すボタンをクリックし、本ソフトウェア<br>など有形の媒体として入手した後、本契約に同意る<br>えて本ソフトウェアを購入店にお持ちいただければ                                                                              | 5] ボタンをクリックするか、またはホッフトウェアをイン<br>を了承したことになります。本契約の規定に同意され<br>をインストールしないでください。本契約書を確認する<br>されない場合、(A) 本ソフトウェアを未使用のまま、(B<br>、購入代金の全額をお返しいたします。                                                                                   | ▲<br>アストールした場合、自ら署名した<br>ない場合は、本契約の条項に同意<br>j機会を得ずに本ソフトウェアを CD<br>)購入後 30 日以内に領収書を添                                                                   |
| <ol> <li>定義         <ol> <li>「本ソフトウェア」とは、(a) 本契約書が淡<br/>(電子形態の媒体を含む)に含まれてい<br/>ビジネスパートナー(以下「認定パートラ<br/>らに取られません。(i) McAfee または兼<br/>む、関連する説明書、電子形態、または<br/>は認定パートナーがメンテナンス契約<br/>コイビートド か下まわた パージャンはたい</li> </ol> </li> </ol> | 添付されたファイル、ダウンロードパッケージ、ディスグ<br>ゆの内容、McAfeeまたはその代理店、販売店、OEM/<br>ナー」といいます。)によってホストされた内容のすべて<br>見当者のコンビュータ情報またはシフトウェア、(III) ライ<br>はオンライン形式のファイル (以下ドキュメント」といい<br>あいはサブスクリブションライセンスの一部として使<br>サレB&の パーンシン・センゴカ・ロトウーマのマッサデー<br>同意する | 2、CD-ROMまたはその他の媒体<br>MSP パートナー、もしくはその他の<br>でで、次のものを含みますが、それ<br>でレンの期間に関する情報を含<br>ます。)、ならびれ ( b) McAfeeまた<br>用を許見した本ソフトウェアのアッ<br>ート 小I 下総称に マロマッゴデート ル |

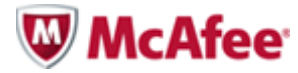

マカフィー・セキュリティスイート3ユーザー サービス変更手順 6/7

⑤「McAfee 製品のダウンロード」ページが表示されますので「ダウンロード」ボタンをクリックします。

| MACAfee                                                                                                    | 日本 (Jap                                                                                                    | an) マ   McAfeelこついて   お                                           | 問い合わせ | 検索             | Þ                |
|----------------------------------------------------------------------------------------------------|----------------------------------------------------------------------------------------------------|-------------------------------------------------------------------|-------|----------------|------------------|
| WMCAIEe                                                                                                    |                                                                                                    |                                                                   |       | Ĩ              | McAfee<br>SECURE |
| 個人のお客様 中堅・中小                                                                                                    | ·企業のお客様   企業のお客様                                                                                                    | ミーバートナー                                                           |       |                | 8月04日            |
| 製品   ウイルス情報   セキ                                                                                                    | ミュリティアドバイス   テクニカ                                                                                                    | ルサポート   ダウンロード                                                    |       | קין אַלטמקרי 🕅 | ログアウト            |
| マカフィーソフトウ<br>次の手順に従って、マカフ                                                                                                    | ー <b>ェアのダウンロード</b><br>ィーソフトウェアのダウンロードを開                                                                                                    | 踏します。<br>ダウンロード                                                   |       |                |                  |
| 1. <mark>(ダウンロード)</mark> を2                                                                                                    |                                                                                                    |                                                                   |       |                |                  |
| 2. 表示されたセキュ!                                                                                                    | リティメッセージで [ <b>ファイル名を</b> 打                                                                                                    | <b>皆定して実行</b> ]をクリックします。                                          |       |                |                  |
| ファイルのダウン         このファイルを実         □□□         ①         ①         ①         ①         ①         ①         ①         ①         ①         ①         ①         ①         ①         ①         ①         ①         ①         ①         ①         ①         ①         ①         ①         ①         ①         ①         ①         ①         ①         ①         ①         ①         ①         ①         ①         ①         ①         ①         ①         ②         ②         ②         ①         ①         ①         ②         ②         ②         ②         ③         ②         ③         ③ | <ul> <li>ロード - セキュリティの警告</li> <li>行または保存しますか?</li> <li>名前: filename.exe</li> <li>種類: アプリケーション, 573 KB</li> <li>発信元: download.mcafee.com</li> <li>実行(R)</li> <li>ターネットのファイルは役に立ちますが、<br/>よう可能性があります。発信元が信<br/>ようり保存したりしないでください。<u>た</u>防</li> </ul> | (保存ら) キャンセル<br>このファイルの種類はコンピュータに問<br>類できない場合は、このソフトウェアを調<br>対性の説明 |       |                |                  |
| Internet Explo                                                                                                    | rer - セキュリティの警告                                                                                                    |                                                                   | X     |                |                  |
|                                                                                                    | 名前: <u>filename.exe</u>                                                                                                    |                                                                   |       |                |                  |
| ↓ 追加オブシ                                                                                                    | 発行元: <u>McAtee, Inc.</u>                                                                                                    | 実行する(R) 実行しな(                                                     | .)(D) |                |                  |
|                                                                                                    |                                                                                                    |                                                                   |       |                |                  |
| ・世が                                                                                                    | 1ーネットのファイルは投ビ立ちますが、ここ<br>あります。信頼する発行元のソフトウェア                                                                                                    | リファイルの種類はコンピュータに問題を起<br>のみ、実行してください。 <u>危険性の説明</u>                | にす可能  |                |                  |
| 注: Windows 2000<br>クリックします。<br>3. プログラムの実行:<br>ユーザー アカワ<br>して プログラ<br>あなたが開始                                                                                                    | では、インストールウィンドウは非<br>を許可するように要求されたら、<br>パ<br>フント制御<br>フムを続行するにはあなたの許可<br>おしたプログラムである場合は、                                                                                                    | 表示になっている場合があります。<br>(行)をクリックします。 「アンジョン」 「アンジョン」                  | 表示するに | ま、タスクバーの該当す?   | るタブを             |
|                                                                                                    | McAfee Integrated Security                                                                                                    | Platform Installer                                                |       |                |                  |
| -                                                                                                    | McAfee, Inc.                                                                                                    |                                                                   |       |                |                  |
| <ul> <li>● 詳細(D)</li> </ul>                                                                                                    |                                                                                                    | 続行(C) キャンセル                                                       |       |                |                  |
| ユーザー アカ<br>されるのを防                                                                                                    | ウント制御は、あなたの許可な<br>ぎます。                                                                                                    | くコンピュータに変更が適用                                                     |       |                |                  |
|                                                                                                    |                                                                                                    |                                                                   | 1     |                |                  |

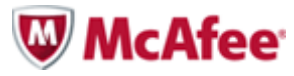

⑥「McAfee 製品のダウンロード」ページが表示されますので「ダウンロード」ボタンをクリックします。
 下記順番に沿ってインストール(PC への設定)を進めてください。

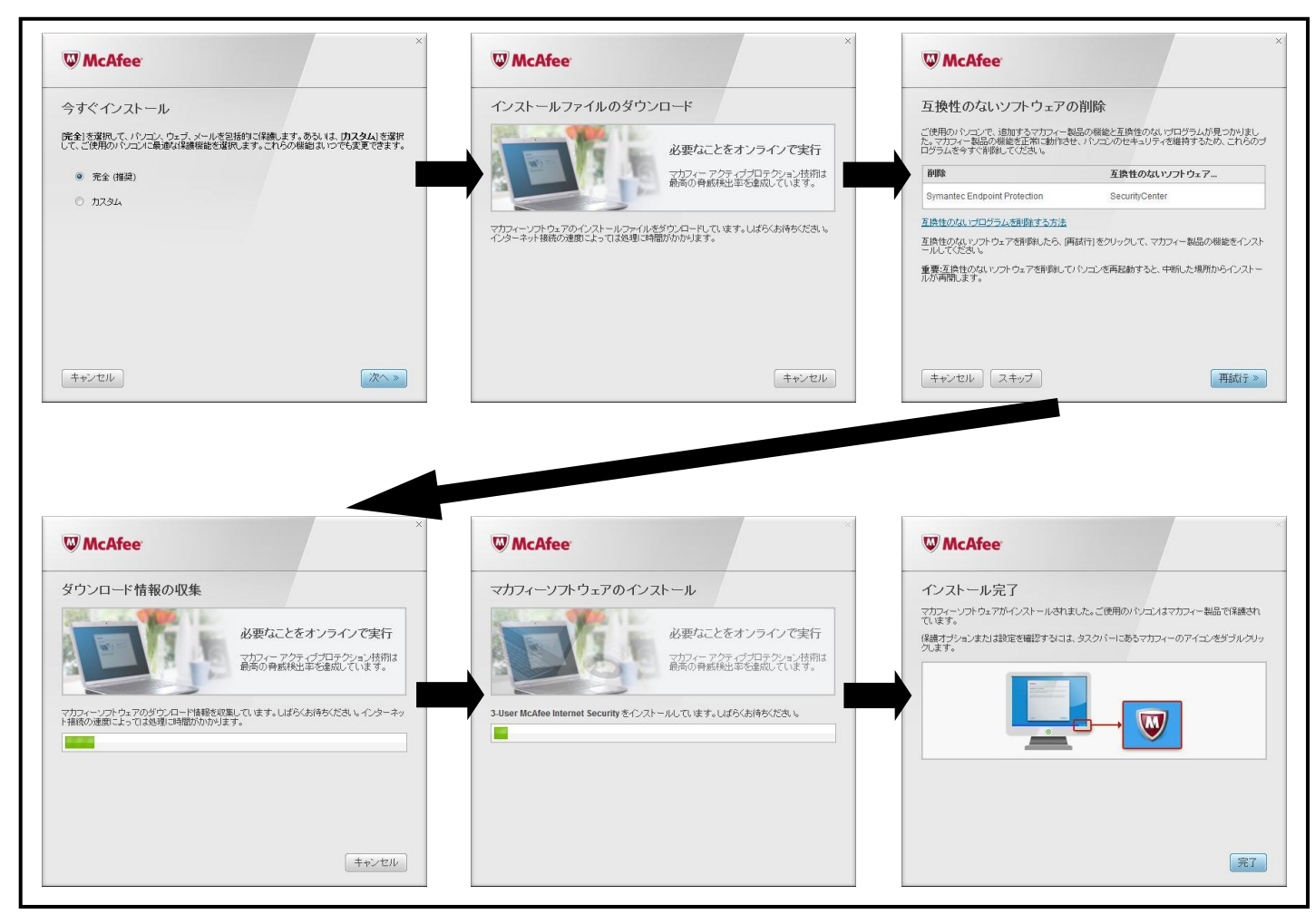

以上で「マカフィー・セキュリティスイート3ユーザー」へのサービス変更は終了です。 本件につきましてご不明な点等ございましたら各プロバイダまでお問合せください。